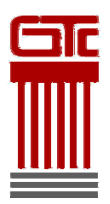

บริษัท จีโอ-เทคโนโลยี่ คอนซัลแต้นท์ จำกัด GEO-TECHNOLOGY CONSULTANTS CO., LTD.

## SET OUTLOOK EXPRESS For GTC's E-mail

e-mail Address : name@gtc.co.th (20 MB. Email space)

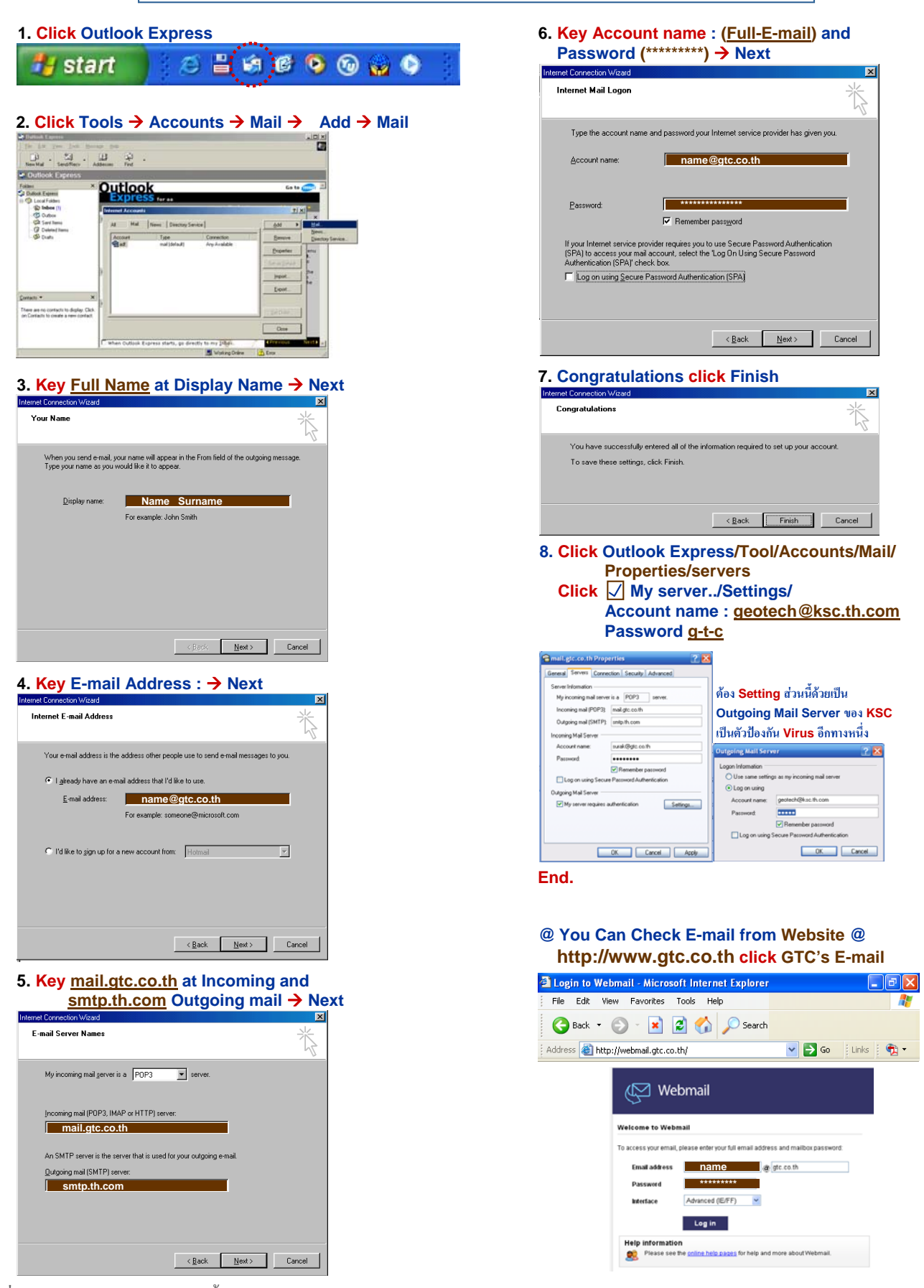

เลขที่ 889 อาคารไทย ซีซี ทาวเวอร์ ชั้น 15 ห้อง 159 ถนนสาทรใต้ แขวงยานนาวา เขตสาทร กรุงเทพฯ 10120 โทรศัพท์ 0-2672-3010 โทรสาร 0-2672-3009 889 Thai CC Tower, 15<sup>th</sup> Floor, Room 159, South Sathorn Road, Yannawa, Sathorn, Bangkok THAILAND 10120 Tel. 0-2672-3010 Fax. 0-2672-3009 http://www.gtc.co.th E-mail : gtc@gtc.co.th